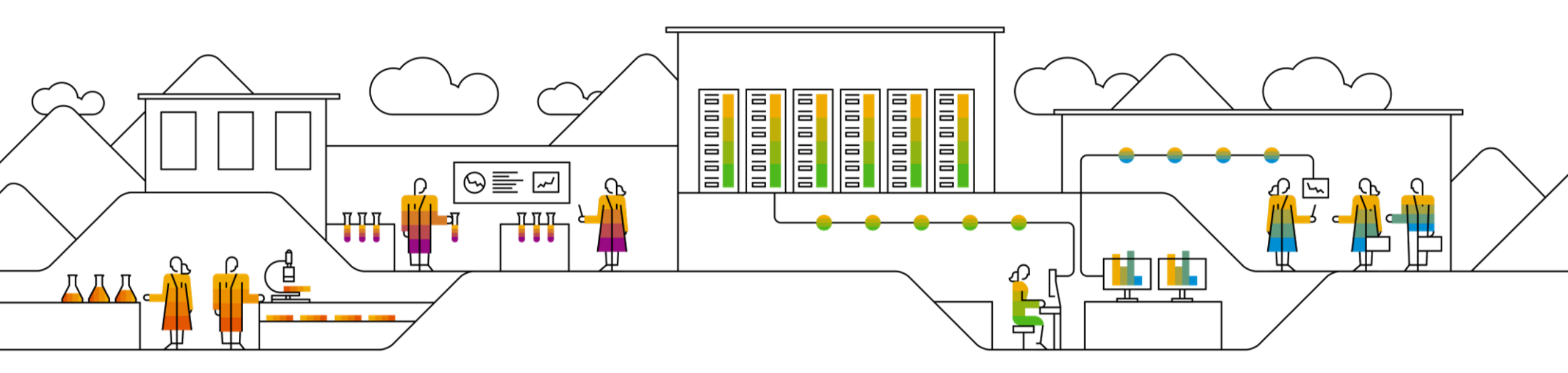

#### SAP Ariba 📈

# SAP SCC Subcontracting Collaboration Supplier Training Guide

Rev, 7th Sep 2022

Public

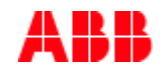

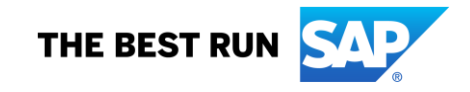

## Agenda

#### Subcontracting Collaboration

- Introduction
- <u>Subcontracting Collaboration Documents</u>
- <u>Subcontracting Collaboration Workflow Diagram</u>
- <u>Different Modes of Integration/ Automation</u>

#### Subcontracting Portal User Interaction

- <u>Subcontracting Overall Considerations</u>
- <u>Subcontracting Portal Interaction</u>
  - Subcontracting Purchase Orders and Releases
  - Subcontracting Order Confirmation
  - Component Management
  - Finished Goods Shipment
  - Finished Goods Receipt
- Limitations

# **Subcontracting Collaboration** In this Chapter You Will Learn About ...

... the benefits of using Subcontracting Collaboration functionality ... subcontracting collaboration documents and their description ... subcontracting collaboration documents workflow ... the modes of documents integration and automation

## Introduction

- Subcontracting collaboration is the outsourcing of part of the manufacturing process of a product to a third-party (supplier/ contract manufacturer).
- More specifically, subcontracting collaboration is an outsourcing of certain production activities that were previously performed by the manufacturer to a third-party.
- A company may outsource the manufacture of certain components for the product or outsource the assembly of the product.
- Nowadays, outsourcing companies have become specialists in a multitude of services for manufacturers including design, production, assembly, and distribution.

## **Subcontracting Collaboration Documents**

| Document                                                           | Description                                                                                                    |
|--------------------------------------------------------------------|----------------------------------------------------------------------------------------------------|
| Subcontracting Purchase Order                                      | A subcontracting purchase order is a purchase order that is sent from a buyer to a contract manufacturer to request the production and delivery of finished goods.<br>The subcontracting purchase order has been enhanced to carry, not only item level and schedule line level information, but also subcontracting component information. Subcontracting components are the raw materials that are used for manufacturing the finished goods specified at the item level. |
| Order Confirmation incl. Component                                 | Acknowledgement of subcontracting purchase order with components' details.<br>Component handling possibilities: add, delete, duplicate, quantity updates.                                                                                                    |
| Component Ship Notice                                              | A component ship notice is a type of ship notice that informs the contract manufacturer of the shipment of subcontracting components.                                                                                                    |
| Component Receipt                                                  | A component receipt is a type of goods receipt that informs the customer of the receipt of subcontracting components. The contract manufacturer can issue the component receipt against one or more component ship notices.                                                                                                    |
| Component Inventory                                                | A component inventory report has been added to inform suppliers about quantities of components available for manufacturing.                                                                                                    |
| Backflush: Ship Notice optionally containing Component Consumption | The ship notice message has been enhanced to include consumption details in a backflush component message. A backflush component consumption message is a type of ship notice request that informs the buyer of the completion of finished goods from subcontracting components. Unlike real-time component consumption reporting, backflush reporting is done only once, at the end of the production process.                                                             |
| Real-time: Report Consumption Message                              | A real-time component consumption message informs the buyer of consumption of components at any phase of the production cycle.                                                                                                    |
| Finish Goods Receipt                                               | Customer confirmation of final product receipt                                                                                                    |

## **Subcontracting Collaboration Workflow Diagram**

- **Buyer** sends a subcontracting order.
- **Supplier** confirms the order.
- **Buyer** provides components.
- **Supplier** confirms the receipt of the components.
- **Buyer** updates the component stock figures.
- **Supplier** reports progress of components consumption. (only with Real Time Consumption scenario)
- **Buyer** updates the component stock figures.
- Supplier ships the final product.
- **Buyer** confirms the receipt of the final product.

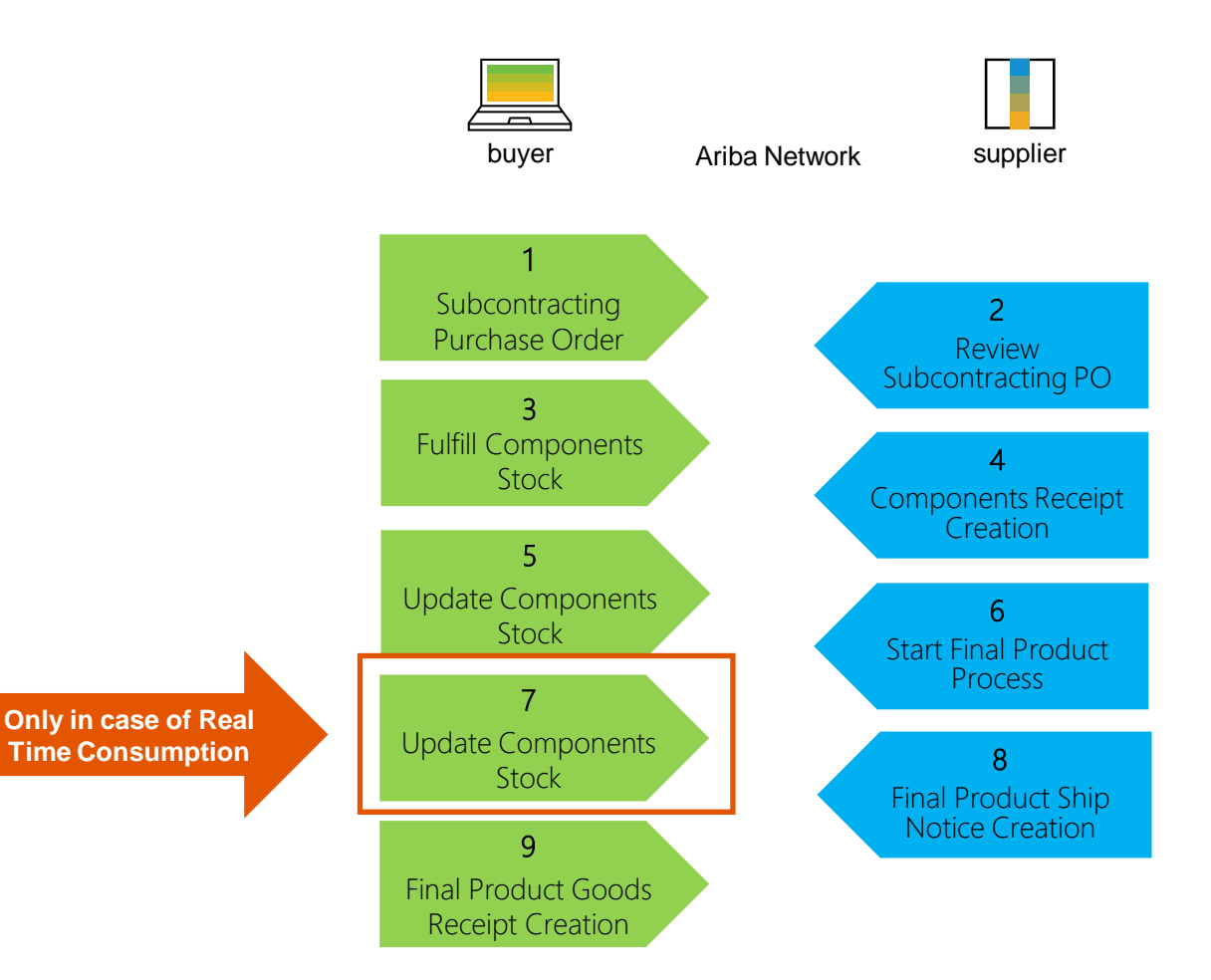

## **Different modes of Integration/ Automation**

Ariba Network allows suppliers to work in different modes:

- **Portal:** Suppliers work online through the Web Browser.
- Full System Integration: Suppliers electronically integrate their system(s) to the Network.

# **Subcontracting Collaboration Portal User Interaction** In this Chapter You Will Learn About ...

- ... the parts of subcontracting collaboration
- ... how to manage orders and releases
- ... how to manage order confirmations
- ... components management
- ... how to manage shipment and receipt of a finished goods

## **Subcontracting Collaboration Portal Interaction**

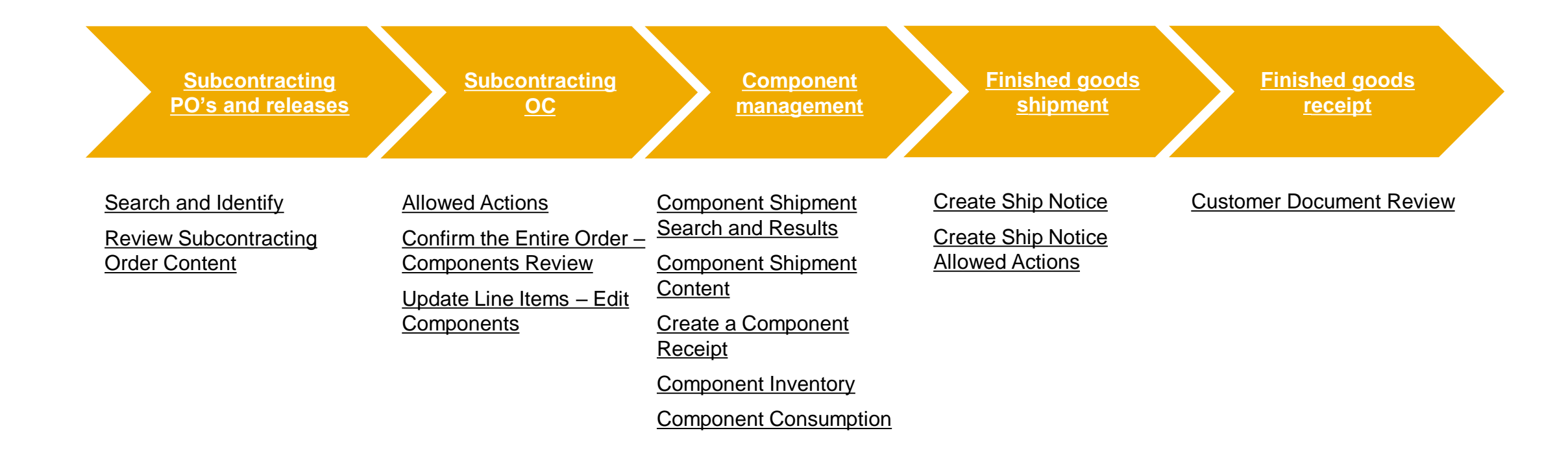

## **Subcontracting Purchase Orders and Releases**

Search and Identify – Items to Confirm/ Items to Ship (From the Workbench)

From the Homepage:

- 1. Click on Workbench/ Items to Confirm tile.
- 2. Use filters to identify the order. Set category as **Subcontracting**.
- 3. You can identify Subcontracting PO as well using **Items to ship** tile.
- 4. Search results will appear. To view the order click its number.
- 5. To configure your view click configure button.
- 6. To export data click on export button.

**Note:** For more info on how to manage your workbench and create specific tiles please refer to **SCC General Functionality Guide.** 

| Business Network  Enterprise Account Home Enablement Workbench Planning Category Subcontract | <ul> <li>3</li> <li>B</li> <li>Items to ship</li> <li>Last 31 days</li> </ul> | 1 2<br>Items to confirm<br>Last 31 days |      |         |
|----------------------------------------------------------------------------------------------|-------------------------------------------------------------------------------|-----------------------------------------|------|---------|
| Confirm 🗸 Reject 🗸                                                                           |                                                                               |                                         |      | 494     |
| ✓ 🗌 Item No. ↑                                                                               | Supplier Part No. Description                                                 | Need By                                 | Esti | Actions |
| ✓ Customer: SCC Delivery                                                                     | Feam - Global H19 Client 400 - TEST                                           | Order No.: <b>4500003594</b>            |      |         |

## **Subcontracting Purchase Orders and Releases**

Search and Identify – Items to Confirm/ Items to Ship (From the Orders Tab)

From the Homepage:

- 1. Click Orders/ Orders and Releases.
- 2. Use search filters in the **Items to Confirm** sub-tab. Set category as **Subcontracting.**
- 3. Check the box in case you would like to view **only refurbishment or replacement** subcontracting types.
- 4. You can identify your order as well from the **Items to Ship** subtab.
- 5. To open order click its number.
- 6. To configure your view click configure button.

#### Note:

- For long term PO agreements that typically are valid for a year and have line items with unlimited over delivery, use the Order Number: Exact number filter on the Items to Ship or Multi-tier Items to Ship tabs to create ship notices for the PO until the expiration date is reached.
- An item with **unlimited quantity tolerance** still appears on the Items to Ship tab even if the full quantity has already been shipped for as long as order`s expiration date has not been reached.

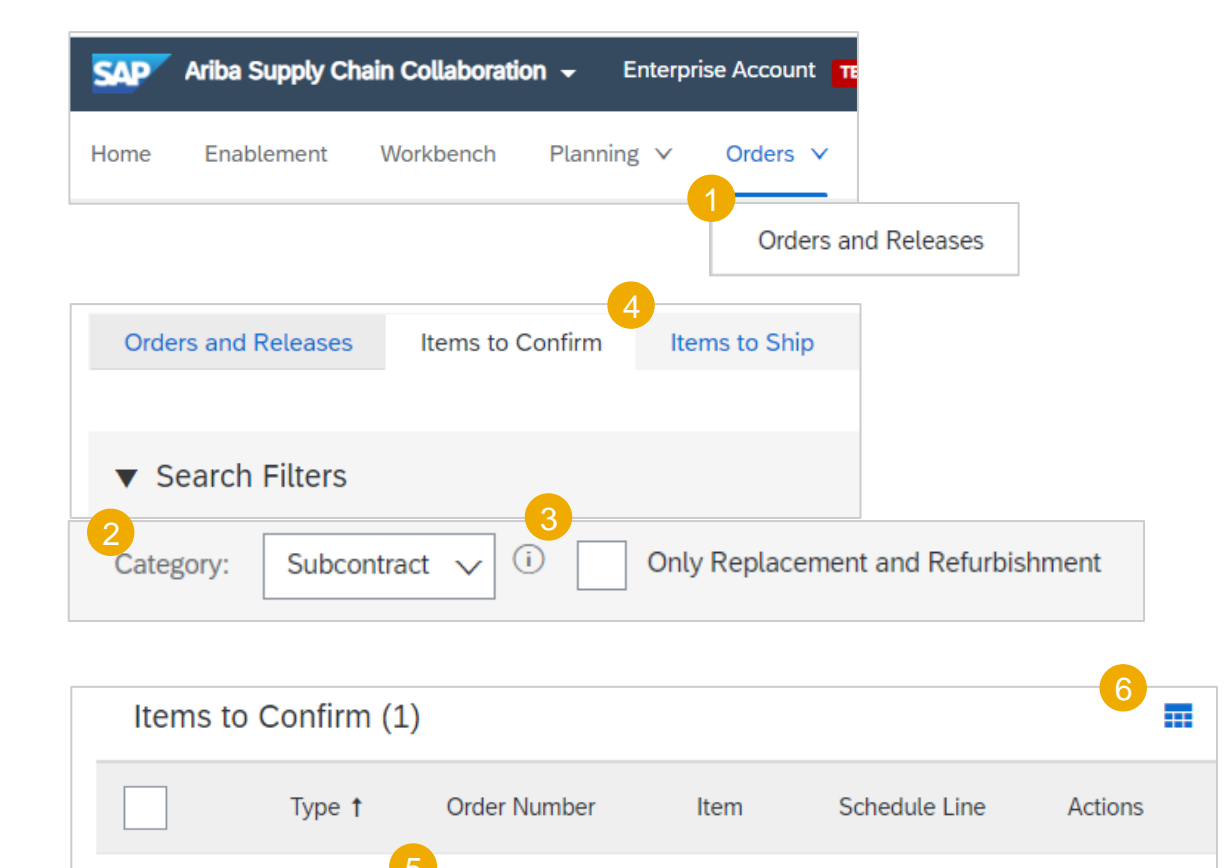

10

Edit / View

4500003734

Order

Actions -

## **Subcontracting Purchase Orders and Releases**

#### **Review Subcontracting Order Content**

Review the line items section in subcontracting purchase order layout.

- 1. Click **Details** to view the schedule lines.
- 2. Click **Show Components** to view the components.

| Line Ite | ms          |                           |          |                        |        |                |            |             |              |              | Sh                | ow Item Details | Π |
|----------|-------------|---------------------------|----------|------------------------|--------|----------------|------------|-------------|--------------|--------------|-------------------|-----------------|---|
| Line #   | Part #      | Customer Part #           | Туре     | Category               | Return | Revision Level | Qty (Unit) | Need By     | Price        | Subtotal     | Customer Location |                 |   |
| 10       |             | DR-SM-501                 | Material | Subcontract<br>Regular |        |                | 5.0 (EA)   | 13 Dec 2018 | \$100.00 USD | \$500.00 USD | 3200              | Details         |   |
| Desc     | ription: Su | bmarine Generator 1,400kW | 440V DC  |                        |        |                |            |             |              |              |                   |                 |   |

| Schedule Lines  |                         |           |                 | Show Schedule Line Details |
|-----------------|-------------------------|-----------|-----------------|----------------------------|
| Schedule Line # | Delivery Date           | Ship Date | Quantity (Unit) | 2                          |
| 1               | 13 Dec 2018 7:00 PM CET |           | 5.0 (EA)        | Show Components            |
|                 |                         |           |                 |                            |

## **Subcontracting Order Confirmation**

## **Allowed Actions**

For detailed order confirmation management please refer to the Help Center documentation.

- You can confirm entire order. Component details can be reviewed only.
- You can update line items. Component details can be edited.
- You can reject entire order.

**Note:** Please align with the customer components editability options.

| Create Order Confirmation                                        | n 👻 | Create Ship Notice | S Create Invoice 🔻 | Create Quality Notification |
|------------------------------------------------------------------|-----|--------------------|--------------------|-----------------------------|
| Confirm Entire Order<br>Update Line Items<br>Reject Entire Order |     |                    |                    |                             |

## **Subcontracting Order Confirmation**

**Confirm Entire Order – Components Review** 

For detailed order confirmation management please refer to the Help Center documentation.

- 1. Expand **Schedule lines** to view Component section.
- 2. Expand **Components** to view the details.

| Line I   | tems                                  |                               |                  |             |                 |            |  |  |  |  |  |
|----------|---------------------------------------|-------------------------------|------------------|-------------|-----------------|------------|--|--|--|--|--|
| Line #   | Part #                                | Customer Part #               | Revision Level   | Category    | 1               | Qty (Unit) |  |  |  |  |  |
| 10       |                                       | PROC-IM-RF-7002               |                  | Subcontr    | ract            | 10.0 (EA)  |  |  |  |  |  |
|          | Regular                               |                               |                  |             |                 |            |  |  |  |  |  |
| Descript | Description: Olympus EM1 Mark II Body |                               |                  |             |                 |            |  |  |  |  |  |
| 1        | <ul> <li>Schedule</li> </ul>          | Lines                         |                  |             |                 |            |  |  |  |  |  |
|          | Schedule                              | Line # 1                      |                  | Delivery Da | te              |            |  |  |  |  |  |
|          | 1                                     |                               |                  | 24 Dec 201  | 8               |            |  |  |  |  |  |
| 2        | <ul> <li>Compo</li> </ul>             | onents                        |                  |             |                 |            |  |  |  |  |  |
|          | Line                                  | Customer Part # / Description | Customer Batch # | Part #      | Quantity (Unit) |            |  |  |  |  |  |
|          |                                       | Evaporator Fan                |                  |             |                 | ^          |  |  |  |  |  |
|          | 2                                     | PROC-IM-CM-7200               |                  |             | 50.0 (EA)       | - 61       |  |  |  |  |  |
|          |                                       | Defroster Heater              |                  |             |                 |            |  |  |  |  |  |
|          | 3                                     | PROC-IM-CM-7300               |                  |             | 50.0 (EA)       |            |  |  |  |  |  |
|          |                                       | Temperature Control           |                  |             |                 |            |  |  |  |  |  |
|          | 4                                     | PROC-IM-CM-7400               |                  |             | 50.0 (EA)       |            |  |  |  |  |  |
|          |                                       | Compressor                    |                  |             |                 |            |  |  |  |  |  |
|          | 5                                     | PROC-IM-CM-7500               |                  |             | 50.0 (EA)       |            |  |  |  |  |  |
|          |                                       | Drain Pain                    |                  |             |                 | ~          |  |  |  |  |  |
|          |                                       |                               |                  |             |                 |            |  |  |  |  |  |
|          | Company C                             | dar Otataa                    |                  |             |                 |            |  |  |  |  |  |
|          | 10.0 Cor                              | nfirmed As Is                 |                  |             |                 |            |  |  |  |  |  |
|          | 10.0 60                               |                               |                  |             |                 |            |  |  |  |  |  |

## **Subcontracting Order Confirmation**

#### **Update Line Items – Edit Components**

For detailed order confirmation management please refer to the Help Center documentation.

- 1. Click **Edit Components** button. The new window will pop up.
- 2. You are allowed to perform the following actions:
  - Edit batches.
  - Edit quantities (only for the checked component lines).
  - Add component line.
  - Delete component line.
- 3. Click **Revert All Edits** to reset all changes (according to subcontracting order).
- 4. Click **Cancel** to exit the window without saving any changes.

**Note:** Please align with the customer components editability options.

| Line Items      |                           |                 |           |
|-----------------|---------------------------|-----------------|-----------|
| Line # Part #   | Customer Part #           | Revision Level  | Category  |
| 10              | PROC-IM-RF-7002           |                 | Subcontra |
|                 |                           |                 | Regular   |
| Description: Ob | mpus EM1 Mark II Body     |                 |           |
| Sched           | ule Lines                 |                 |           |
| Currer          | t Order Status            |                 |           |
|                 |                           |                 |           |
| ۲               | 10.0 Unco                 | nfirmed         |           |
| Confir          | m:                        | Backorder:      |           |
|                 |                           |                 |           |
|                 |                           |                 |           |
| Confi           | m Based on Schedule Lines | Edit Components |           |

| Usage        | Line | Customer Part # / Description | Customer Batch # | Part# | Batch # | Quantity | Unit |  |
|--------------|------|-------------------------------|------------------|-------|---------|----------|------|--|
| $\checkmark$ | 1    | PROC-IM-CM-7100               | 1                |       |         | 50.0     | EA   |  |
|              |      | Evaporator Fan                |                  |       |         |          |      |  |
| $\checkmark$ | 2    | PROC-IM-CM-7200               |                  |       |         | 50.0     | EA   |  |
|              |      | Defroater Heater              |                  |       |         |          |      |  |
| $\checkmark$ | 3    | PROC-IM-CM-7300               |                  |       |         | 50.0     | EA   |  |
|              |      | Temperature Control           |                  |       |         |          |      |  |
| $\checkmark$ | 4    | PROC-IM-CM-7400               |                  |       |         | 50.0     | EA   |  |
|              |      | Compressor                    |                  |       |         |          |      |  |
| $\checkmark$ | 5    | PROC-IM-CM-7500               |                  |       |         | 50.0     | EA   |  |
|              |      | Drain ( 3                     |                  |       |         |          |      |  |
|              |      | Depart I Depart M Lab         |                  |       |         |          |      |  |

#### **Component Shipments Search and Results**

|                   |                     |                     |                 | Extended Collabora      | ation                    | 2.     |
|-------------------|---------------------|---------------------|-----------------|-------------------------|--------------------------|--------|
| xtended Collabo   | ration              |                     |                 |                         |                          |        |
| Multi-Tier Orders | Component Inventory | Component Shipments | Return Shipmen  | ts Consignment Moveme   | nts Multi-Tier Shipments | 3.     |
| Search Filters    |                     |                     |                 |                         |                          | 4.     |
| Customer:         | All Customers       | $\sim$              | Routing Status: | All 🗸                   |                          |        |
| Ship Notice No.:  |                     | i                   | Receipt Status: | All                     | $\sim$                   |        |
| Order No.:        |                     |                     |                 | Search only Stock Trans | port Orders              |        |
| Date Range:       | Other 🗸 (i)         |                     | Tracking No.:   |                         |                          |        |
| Start Date:*      | 1 Mar 2021          |                     |                 |                         |                          |        |
| End Date:*        | 31 Mar 2021         |                     |                 |                         |                          |        |
| omponent Chin M   | otices              |                     | 4               | Number of Results:      | 100                      | Search |

- Click Fulfillment/ Extended
   Collaboration/ Component Shipments.
- 2. Expand **Search Filters** to display the query fields.
- Click Search. Matching results will appear at the bottom of your screen. Open and view component shipment by clicking its number.
- 4. You can use the configure function:
  - To configure your orders view by adding/ removing extra columns.
  - To export the results list.

## **Component Shipments Content**

| Component                                                                                   | Ship Notice: 80000047                                                                       |                  |             |                                                                                                    |                              |            |                                                                   | to dotailo a |                        |  |  |
|---------------------------------------------------------------------------------------------|---------------------------------------------------------------------------------------------|------------------|-------------|----------------------------------------------------------------------------------------------------|------------------------------|------------|-------------------------------------------------------------------|--------------|------------------------|--|--|
| Create Comp                                                                                 | Create Component Receipt           Print +       Export cXML       Detail     History       |                  |             |                                                                                                    |                              |            | numbers and asset tags, click <b>Show Item</b><br><b>Details.</b> |              |                        |  |  |
|                                                                                             |                                                                                             |                  |             |                                                                                                    |                              |            |                                                                   |              |                        |  |  |
| SHIP FROM                                                                                   |                                                                                             |                  |             | SHIP TO                                                                                                    |                              |            |                                                                   |              |                        |  |  |
| Shipping Point<br>3475 Deer Cre<br>Palo Alto , CA<br>United States<br>Phone:<br>SHIP<br>TO: | <b>1710 - Address Name</b><br>ek<br>94304-1355                                              |                  |             | Domestic US Subcontract<br>GILES RD<br>Blacksburg , VA 24060-72<br>United States<br>Phone: +1 () 999 326 5<br>SHIP<br>TO:<br>Email: info@17100007 | tor A<br>206<br>3303<br>.com |            |                                                                   |              |                        |  |  |
| SHIPPING<br>Ship<br>Not<br>Actual Shipp<br>Actual Delive                                    | Notice #: 80000047<br>ice Date: 14 Jul 2020<br>ing Date: 9 Jul 2020<br>ery Date: 9 Jul 2020 |                  |             | TRACKING<br>Tracking No.:<br>Routing Status:                                                                                                    | Sent                         |            |                                                                   |              |                        |  |  |
|                                                                                             |                                                                                             |                  | Comments:   |                                                                                                    |                              |            |                                                                   |              |                        |  |  |
| Component                                                                                   | s                                                                                           |                  |             |                                                                                                    |                              |            |                                                                   |              | 1<br>Show Item Details |  |  |
| Line #                                                                                      | Customer Part # / Description                                                               | Customer Batch # | Expiry Date | Part #                                                                                                    | Batch #                      | # Quantity | Unit                                                              | Order #      |                        |  |  |
| 10                                                                                          | RM33                                                                                        |                  |             |                                                                                                    |                              | 10.0       | PC                                                                |              |                        |  |  |
|                                                                                             | RAW33,PD,Subcontracting                                                                     |                  |             |                                                                                                    |                              |            |                                                                   |              |                        |  |  |
| 20                                                                                          | RM34<br>RAW34 PD Subcontracting                                                             |                  |             |                                                                                                    |                              | 10.0       | PC                                                                |              |                        |  |  |
|                                                                                             |                                                                                             |                  |             |                                                                                                    |                              |            |                                                                   |              |                        |  |  |

## **Component Shipments Content Description**

| Field                      | Description                                                | Data Source                                         |
|----------------------------|------------------------------------------------------------|-----------------------------------------------------|
| Ship from                  | Shipment origin address details                            | Informational from customer`s ERP shipment document |
| Ship to                    | Shipment destination address details                       | Informational from customer`s ERP shipment document |
| Ship Notice #              | Document number of Component Shipment                      | Informational from customer`s ERP shipment document |
| Notice date                | Document date of Component Shipment                        | Informational from customer`s ERP shipment document |
| Actual shipping date       | The date when shipment is expected to arrive               | Informational from customer`s ERP shipment document |
| Start Actual delivery date | The date when shipment is originated                       | Informational from customer`s ERP shipment document |
| Item details               | Asset details                                              | Informational from customer`s ERP master data       |
| Customer part#             | Customer Part Number                                       | Informational from customer`s ERP shipment document |
| Customer batch             | Batch number provided by customer                          | Informational from customer`s ERP shipment document |
| Expiry date                | Batch expiration date                                      | Informational from customer`s ERP master data       |
| Supplier batch             | Batch number provided by supplier                          | Informational from customer`s ERP shipment document |
| Quantity                   | Component quantity shipped by customer                     | Informational from customer`s ERP shipment document |
| Order                      | Customer order number used for component shipment creation | Informational from customer`s ERP shipment document |

#### **Create a Component Receipt**

- 1. Click Fulfillment, Extended Collaboration, Component Receipt.
- 2. Identify the component receipt using search filters.
- 3. Select the desired component receipt by clicking the box.
- 4. Click **Create** component receipt button.

**Note:** You can create a component receipt as well from the component shipment screen.

| SAP /    | Ariba Supply (               | Chain Collaborati              | on 🗕 Ente  | erprise Accoun  | t TEST MOD | 3                 |            |
|----------|------------------------------|--------------------------------|------------|-----------------|------------|-------------------|------------|
| Home     | Enablement                   | Workbench                      | Planning N | Orders          | ✓ Fulf     | illment 🗸         | Quality 🗸  |
| Extende  | d Collabo                    | ration                         |            |                 | Exter      | nded Collabora    | ation      |
| Multi    | -Tier Orders                 | Component In                   | ventory 1  | Component Sh    | ipments    | Return Sh         | nipments   |
| v Search | Filters                      |                                |            |                 |            |                   |            |
| c        | Customer: All Cu             | stomers                        | $\sim$     | Routing Status: | All        | $\sim$            |            |
| Re       | ceipt No.:                   |                                | (i         |                 | Search     | only Stock Transp | ort Orders |
| Da       | te Range: Last 1<br>29 Jul 1 | 4 days 🗸<br>2021 - 11 Aug 2021 |            |                 |            |                   |            |

| 3 |                     | 80019464                 | NALA CLAQ1BUYER2 | Non-PO | 5 Dec 2018 10:36:52 PM |
|---|---------------------|--------------------------|------------------|--------|------------------------|
|   |                     | 80019462                 | NALA CLAQ1BUYER2 | Non-PO | 5 Dec 2018 7:10:57 AM  |
|   |                     | 80019461                 | NALA CLAQ1BUYER2 | Non-PO | 5 Dec 2018 5:44:08 AM  |
|   | 4<br><sub>4</sub> [ | Create Component Receipt |                  |        |                        |
| 1 |                     |                          |                  |        |                        |

#### **Component Receipt Content**

Fulfill all mandatory fields to be able to submit component receipt.

| Create                                                    | Receipt                                                          |                  |        |         |                   |      |                  |      |                      |                                                                                    | N                 | ext Exit               |
|-----------------------------------------------------------|------------------------------------------------------------------|------------------|--------|---------|-------------------|------|------------------|------|----------------------|------------------------------------------------------------------------------------|-------------------|------------------------|
| * Indicates                                               | required field                                                   |                  |        |         |                   |      |                  |      |                      |                                                                                    |                   |                        |
| SHIP FRO                                                  | MC                                                               |                  |        |         |                   |      |                  |      |                      | SHIP TO                                                                            |                   |                        |
| Atlanta 3<br>867 1 30<br>Atlanta ,<br>United St<br>Email: | Shipping Point<br>0 Peach tree street South<br>GA 30310<br>tates |                  |        |         |                   |      |                  |      |                      | Plant 3200 Atlanta<br>Main Dekalb<br>Atlanta , GA 30345<br>United States<br>Email: |                   |                        |
|                                                           | Receipt #: *  <br>Receipt Date: * 20 Dec 2018                    |                  |        |         |                   |      |                  |      |                      |                                                                                    |                   |                        |
| Additional                                                | Fields<br>Comments:                                              |                  |        |         |                   |      |                  |      |                      |                                                                                    |                   |                        |
| Com                                                       | ponents                                                          |                  |        |         |                   |      |                  |      |                      |                                                                                    |                   |                        |
| Line #                                                    | Customer Part # / Description                                    | Customer Batch # | Part # | Batch # | Received Quantity | Unit | Shipped Quantity | Unit | Shipment Reference # | Shipment Reference Line #                                                          | Order Reference # | Order Reference Line # |
| 1                                                         | PROC-IM-CM-7100                                                  |                  |        |         | 25.0              | EA   | 25.0             | EA   | 80019498             |                                                                                    |                   | 10                     |
| 2                                                         | PROC-IM-CM-7200                                                  |                  |        |         | 25.0              | EA   | 25.0             | EA   | 80019498             |                                                                                    |                   | 20                     |
|                                                           | Defroster Heater                                                 |                  |        |         |                   |      |                  |      |                      |                                                                                    |                   |                        |

## **Component Receipt Content Description**

| Field                    | Description                                                | Mandatory      | Validation                                            |
|--------------------------|------------------------------------------------------------|----------------|-------------------------------------------------------|
| Receipt#                 | Supplier document number for the component receipt         | Yes            | Free text input                                       |
| Receipt date             | Document date of the component receipt                     | Yes            | Free date input                                       |
| Comments                 | Optional additional information of the component receipt   | Optional - TBD | Free text input                                       |
| Customer part#           | Customer Part Number                                       | Prepopulated   | Informational from component shipment                 |
| Customer batch#          | Batch number provided by customer                          | Prepopulated   | Informational from component shipment                 |
| Part#                    | Supplier Part Number                                       | Prepopulated   | Informational from customer`s ERP material master     |
| Batch#                   | Batch number provided by supplier                          | Optional - TBD | Free text input                                       |
| Received quantity        | Quantity confirmed as received from component shipment     | Yes            | Free numeric input (defaulted from shipment document) |
| Shipment Reference#      | Customer component Shipment document number                | Prepopulated   | Informational from component shipment                 |
| Shipment Reference Line# | Customer component Shipment document item                  | Prepopulated   | Informational from component shipment                 |
| Order Reference#         | Customer order number used for component shipment creation | Prepopulated   | Informational from component shipment                 |
| Order Reference Line#    | Customer order item used for component shipment creation   | Prepopulated   | Informational from component shipment                 |

#### **Component Inventory**

| t 🗸                            |
|--------------------------------|
| Collaboration                  |
| ovements Multi-Tier Shipments  |
|                                |
|                                |
| Location                       |
|                                |
| 4 View All Component Inventory |
|                                |
|                                |
| Collaboration                  |

- 1. Click Fulfillment, Extended Collaboration, Component Inventory.
- 2. Expand **Search Filters** to display the query fields. Matched results will appear at the bottom of your screen.
- 3. You can use configure icon to customize your component inventory view.
- 4. When the **View all component inventory** checkbox is checked, records with a Balance quantity of 0 are displayed in the Component inventory table. Otherwise, those are hidden.
- 5. If serial number information is provided, you will be able to review it.

| Customer                  | Location   | Customer part no. | Description                     | Customer<br>batch no. | Part no. | Batch no. | Expiry date | Qty (unit) | Consumed<br>qty | Balance qty | Last<br>updated | Serial no.            |
|---------------------------|------------|-------------------|---------------------------------|-----------------------|----------|-----------|-------------|------------|-----------------|-------------|-----------------|-----------------------|
| BP SCC<br>Buyer -<br>TEST | Plant 1 US | RM34              | RAW34,PD,<br>Subcontract<br>ing |                       |          |           |             | 30.00 (PC) | 0.00            | 30.00       | 14 Jul 2020     | Show Seria<br>Numbers |
| BP SCC<br>Buyer -<br>TEST | Plant 1 US | RM33              | RAW33,PD,<br>Subcontract<br>ing |                       |          |           |             | 20.00 (PC) | 0.00            | 20.00       | 14 Jul 2020     | Show Seria<br>Numbers |

## **Component Inventory Content Description**

| Field            | Description                                        | Data Source                                       |
|------------------|----------------------------------------------------|---------------------------------------------------|
| Customer Part #  | Customer Part Number                               | Informational from customer`s ERP material master |
| Description      | Customer Part Description                          | Informational from customer`s ERP material master |
| Customer batch   | Batch number provided by customer                  | Informational from customer`s ERP material master |
| Part#            | Supplier Part Number                               | Informational from customer`s ERP material master |
| Batch#           | Batch number provided by supplier                  | Informational from customer`s ERP stock info      |
| Reference Number | Free field used by customer for tracking           | Informational per aligned instructions            |
| Document ID      | cXML message ID received from customer             | Informational from network message details        |
| Expiry date      | Batch expiration date                              | Informational from customer`s ERP master data     |
| Inspection date  | Batch inspection date                              | Informational from customer`s ERP master data     |
| Qty (Unit)       | Item Stock level                                   | Informational from customer`s ERP stock info      |
| Consumed Qty     | Reported quantity of utilized components           | AN calculated                                     |
| Balanced Qty     | Remaining inventory of the components              | AN calculated                                     |
| Customer         | Customer ANID name                                 | Informational from customer`s network ANID        |
| Location         | Customer plant name                                | Informational from customer`s ERP stock info      |
| Last updated     | Date & Time stamp of the last stock figures update | Informational from network message details        |
| Serial Numbers   | Provided serial number details                     | Informational from customer`s ERP stock info      |

#### **Component Consumption (From the Workbench)**

From the Homepage:

- 1. Click Workbench/ Items to Confirm tile.
- 2. Identify subcontracting order and open it by clicking its number.
- 3. From the PO Screen click **Report Consumption** button to create consumption document.

Note: For more info on how to manage your workbench and create specific tiles please refer to SCC General Functionality Guide.

| SAP Business Net | twork 👻 Enterprise Account      | 1 2                         |                         |         |
|------------------|---------------------------------|-----------------------------|-------------------------|---------|
| Home Enablement  | Workbench Planning ~            | Last 31 days                |                         |         |
| Confirm 🗸        | Reject 🗸                        |                             | 6                       | ቅ የየየ   |
| ✓ □              | Item No. ↑ Supplie              | r Part No. Description      | Need By Est             | Actions |
| ~                | Customer: SCC Delivery Team - ( | Global H19 Client 400 - TES | T Order No.: 4500003594 |         |

| Purchase Order:     | 45000462     | 263                |                  |                    |                             |
|---------------------|--------------|--------------------|------------------|--------------------|-----------------------------|
|                     |              |                    | 3                |                    |                             |
| Create Order Confin | mation 👻     | Create Ship Notice | Create Invoice 👻 | Report Consumption | Create Quality Notification |
| Order Detail        | rder History |                    |                  |                    |                             |
|                     |              |                    |                  |                    |                             |

#### **Component Consumption (From the Orders Tab)**

- 1. Click Orders, Orders and Releases, Items to Confirm.
- Search filters allow you to search using multiple criteria. Expand Search Filters to display the query fields. Click Search.
- 3. Identify subcontracting order and open it by clicking its number.
- 4. Click **Report Consumption** button to create consumption document.

| SAP A               | riba Supply Chai   | n Colla | aboration -       | Enterpris   | e Account    | TEST MODE     |        |                  |              |       |             |              |
|---------------------|--------------------|---------|-------------------|-------------|--------------|---------------|--------|------------------|--------------|-------|-------------|--------------|
| Home                | Enablement         | Workbe  | ench Plann        | ing ∨       | Orders ∨     | Fulfillmen    | • •    |                  |              |       |             |              |
| Orders a            | nd Releases        |         |                   |             |              |               |        |                  |              |       |             |              |
| Order               | s and Releases     | Items t | to Confirm It     | ems to Ship | Return       | ı items       |        |                  |              |       |             |              |
| <mark>2</mark> ▶ Se | arch Filters       |         |                   |             |              |               |        |                  |              |       |             |              |
| Items to            | Confirm (5)        |         |                   |             |              |               |        |                  |              |       |             |              |
|                     | Order Number       | ltem    | Customer          | Pro         | oduct Family | Requested Qty | 1      | Unconfirmed Qty  | Qty to Co    | nfirm | Unit Price  | Subtotal     |
|                     | 4500046263         | 10      | NALA CLAQ1BUY     | ER2         |              | 15 (E         | A)     | 15 (EA)          | 15           | (EA)  | \$40.00 USD | \$600.00 USE |
|                     | 4500046264         | 10      | NALA CLAQ1BUY     | ER2         |              | 10 (E         | A)     | 10 (EA)          | 10           | (EA)  | \$50.00 USD | \$500.00 USD |
| vurchase            | Order: 450004      | 6263    |                   |             |              | 4             |        |                  |              |       |             |              |
| Create O            | der Confirmation 👻 |         | reate Ship Notice | Creat       | te Invoice 👻 | Report Consu  | nption | Create Quality N | lotification | ]     |             |              |
| Order Det           | ail Order History  |         |                   |             |              |               |        |                  |              |       |             |              |

## **Component Consumption Allowed Actions**

- 1. You can add component.
- 2. You can copy open order quantities.
- 3. You can clear all quantities.
- 4. You can add attachment.
- 5. You can duplicate/ remove components.
- 6. You can use Look up functionality to review stock figures.
- You can manage serial numbers information for order items and consumed components.
- 8. You can submit component consumption document, return to the previous page or exit the screen without making any savings.

| Attachments                 |                            |                               |                     |        |         |                |                |                |                |                 |
|-----------------------------|----------------------------|-------------------------------|---------------------|--------|---------|----------------|----------------|----------------|----------------|-----------------|
| The total size of all attac | chments cannot             | torseed 10MB                  |                     |        |         |                |                |                |                |                 |
| Choose File No file che     | osen                       | Add Attachment                |                     |        |         |                |                |                |                |                 |
|                             |                            |                               |                     |        |         |                |                |                |                |                 |
| Order Items                 |                            |                               |                     |        |         |                |                |                |                |                 |
| Order ID                    | Item                       | Customer Part # / Description | Customer Batch #    | Part # | Batch # | Yield Quantity | Serial Numbers |                |                |                 |
| 4500027570                  | 20                         | II-14419                      | 12345               | 32453  |         | 20             | 20/20 Complete | ~              |                | Action 💌        |
|                             |                            |                               |                     |        |         |                |                |                | Hide details   |                 |
|                             | Consu                      | umption is complete.          |                     |        |         |                |                | 7              | Edit serial nu | imbers          |
|                             |                            |                               |                     |        |         |                |                | 5              | Duplicate      |                 |
|                             | Serial Num<br>Items (requi | ibers<br>ired)                |                     |        |         |                |                |                | Remove         |                 |
|                             | Consumed                   | components (optional)         |                     |        |         |                |                |                |                |                 |
|                             |                            |                               |                     |        |         |                |                |                |                |                 |
|                             | Consume                    | ed Components                 |                     |        |         |                |                |                |                |                 |
|                             | Line                       | Customer Part # / Description | Customer Batch #    | Part # | Batch # | Quantity       | Unit           | Serial Numbers | 5              |                 |
|                             | 1                          | VM_COMP_1                     | 6<br>Look Up        |        |         | 10             | EA             |                |                |                 |
|                             | M                          | ly Component 1                | Look Op             |        |         | 10             | EA             | 10/10 Complet  | te 🗸           | Action <b>•</b> |
|                             | 2                          | VM_COMP_2                     | Lashtha             |        |         | 10             | 54             | 10/10 Complet  |                |                 |
|                             | M                          | ly Component 2                | Look Up             |        |         | 10             | EA             | to, to complet | • •            | Action <b>v</b> |
|                             |                            | 2 Open Order Or               | Clear All Quantitie |        |         |                |                |                |                |                 |
|                             | Add C                      |                               |                     |        |         |                |                |                |                |                 |

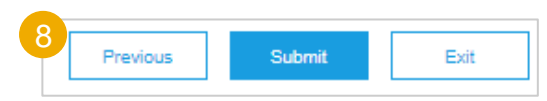

## **Finish Goods Shipment**

## **Create Ship Notice (From the Workbench)**

For detailed ship notice management please refer to the SCC PO Collaboration Supplier Guide or Help Center.

- 1. Click Workbench, Items to Ship tile.
- 2. Identify the right order and select it.
- 3. Click Create Ship Notice button.
- 4. You can create ship notice as well from purchase order screen.

Note: For more info on how to manage your workbench and create specific tiles please refer to SCC General Functionality Guide.

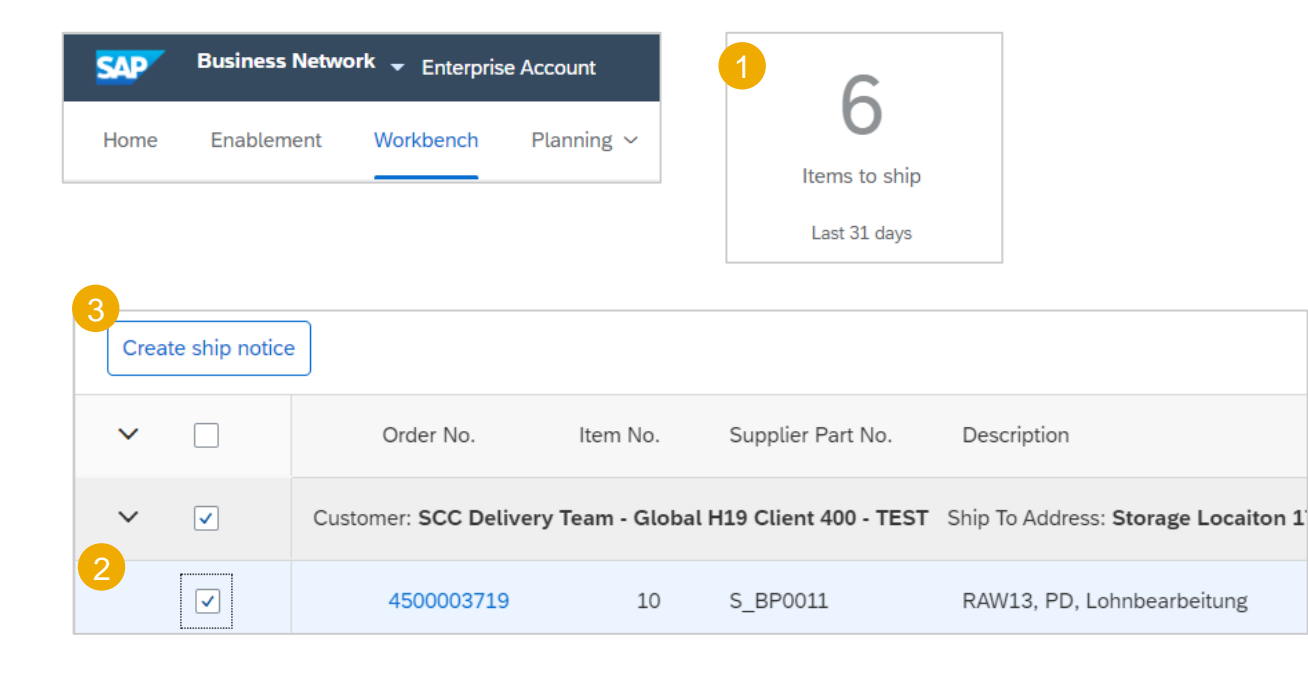

| Purchase Order: 4500046643  |                              |                    |                             |
|-----------------------------|------------------------------|--------------------|-----------------------------|
| Create Order Confirmation 👻 | Ship Notice Create Invoice 🔻 | Report Consumption | Create Quality Notification |
| Order Detail Order History  |                              |                    |                             |
|                             |                              |                    |                             |

## **Finish Goods Shipment**

#### **Create Ship Notice (From the Orders Tab)**

For detailed ship notice management please refer to the SCC PO Collaboration Supplier Guide or Help Center.

- 1. Click Orders/ Orders and Releases/ Items to Ship.
- 2. Search filters allow you to search using multiple criteria. Expand **Search Filters** to display the query fields.
- 3. Identify the subcontracting order. Select identified order by checking the box.
- 4. Click Create Ship Notice button.
- 5. You can create ship notice as well from purchase order screen.

| SAP      | Ariba Supply Ch    | ain Collaboratio | <b>n –</b> Enterpris | se Account TES |       |  |
|----------|--------------------|------------------|----------------------|----------------|-------|--|
| Home     | Enablement         | Workbench        | Planning ∨           | Orders ∨       |       |  |
| Orders   | and Releases       |                  |                      |                |       |  |
| Orde     | rs and Releases    | Items to Confirm | 1<br>Items to Ship   | Return Items   |       |  |
| 2<br>▶ s | earch Filters      |                  |                      |                |       |  |
| 3        |                    |                  | 45000460             | 022 10         | <br>1 |  |
| 4 4      | Create Ship Notice | Create Qua       | lity Notification    |                |       |  |
|          |                    |                  |                      |                |       |  |
| Purchas  | e Order: 4500      | 046643           |                      |                |       |  |

Create Invoice 👻

Report Consumption

Create Quality Notification

Create Ship Notice

Create Order Confirmation •

Order History

Order Detail

## **Finished Goods Shipment**

#### **Create Ship Notice Allowed Actions 1**

- 1. You can remove order items.
- 2. You can add details, such as serial numbers, retail and delivery details and others.
- 3. You can add ship notice line.
- 4. You can download pdf.
- 5. You can submit component consumption document, return to the previous page or exit without saving.

| Order Items | 5                                                                                                    |                            |                                  |      |                   |             |                 |              |                |                   |             |
|-------------|----------------------------------------------------------------------------------------------------|----------------------------|----------------------------------|------|-------------------|-------------|-----------------|--------------|----------------|-------------------|-------------|
| Order #     | Line #                                                                                                    | Part # Customer Part # Qty |                                  | Qty  | Unit Need By      |             | Ship By         | Unit Price   | Subtotal       | Customer Location | 1           |
| 4500046643  | 10                                                                                                    |                            | PROC-IM-RF-7002                  | 20.0 | EA                | 28 Dec 2018 |                 | \$120.00 USD | \$2,400.00 USD | 3200              | Remove      |
|             | Description: F                                                                                             | Refrigerator               |                                  |      |                   |             |                 |              |                |                   |             |
|             | Shipment Status<br>Total Item Due Quantity: 20 EA<br>Confirmation Status<br>Total Confirmed Quantity: 0 EA |                            | Total Backordered Quantity: 0 EA |      |                   |             |                 |              |                |                   |             |
|             |                                                                                                    |                            | Ship Qty                         |      | Supplier Batch ID |             | Production Date | Expiry Date  |                |                   | 2           |
|             | 1                                                                                                    |                            | 20                               |      |                   |             |                 |              | <b>83</b>      | 4 Download PDF    | Add Details |
|             | 3<br>Add Ship I                                                                                            | Notice Line                |                                  |      |                   |             |                 |              |                |                   |             |
|             |                                                                                                    |                            |                                  |      |                   |             |                 |              |                | 5                 |             |
|             |                                                                                                    |                            |                                  |      |                   |             |                 |              |                | Previous          | Submit Exit |

## **Finished Goods Shipment**

**Create Ship Notice Allowed Actions 2** 

- 1. You can add a component.
- 2. You can copy order quantities.
- 3. You can clear all quantities.
- 4. You can duplicate a component.
- 5. You can use Look up functionality to review stock figures. Note: Please align with the customer components editability options.

| reate Ship | Notice                               |                               |                   |                   |         |      |             |         |              |                | ОК                | Cancel    |
|------------|--------------------------------------|-------------------------------|-------------------|-------------------|---------|------|-------------|---------|--------------|----------------|-------------------|-----------|
| Order #    | Line #                               | e # Part # Customer Part #    |                   | Qty               |         | Unit | Need By     | Ship By | Unit Price   | Subtotal       | Customer Location |           |
| 4500046643 | 10<br>Description                    | x Refrigerator                | PROC-IM-RF-7002   |                   | 20.0    | EA   | 28 Dec 2018 |         | \$120.00 USD | \$2,400.00 USD | 3200              |           |
|            | SHIPMENT STATUS<br>1. Shipping 20 EA |                               |                   |                   |         |      |             |         |              |                |                   |           |
|            | Consur                               | ned Components                |                   |                   |         |      |             |         |              |                |                   |           |
|            | Line                                 | Customer Part # / Description |                   | Customer Batch #  |         |      | Part #      | Batch # |              | Quantity       | Unit              | Actions   |
|            | 1                                    | PROC-IM-CM-7100               |                   |                   | Look Uj | •    |             |         |              |                | EA                | Duplicate |
|            |                                      | Evaporator Fan                |                   |                   |         |      |             |         |              |                |                   |           |
|            | 2                                    | PROC-IM-CM-7200               |                   |                   | Look Uj | •    |             |         |              |                | EA                | Duplicate |
|            |                                      | Defroster Heater              |                   |                   |         |      |             |         |              |                |                   |           |
|            | 3                                    | PROC-IM-CM-7300               |                   |                   | Look Uj | ,    |             |         |              |                | EA                | Duplicate |
|            |                                      | Temperature Control           |                   |                   |         |      |             |         |              |                |                   |           |
|            | 4                                    | PROC-IM-CM-7400               |                   |                   | Look U  | •    |             |         |              |                | EA                | Duplicate |
|            |                                      | Compressor                    |                   |                   |         |      |             |         |              |                |                   |           |
|            | 5                                    | PROC-IM-CM-7500               |                   |                   | Look Uj | •    |             |         |              |                | EA                | Duplicate |
| (          | 1                                    | Drain Pain                    | 3                 |                   |         |      |             |         |              |                |                   |           |
|            | Add C                                | omponent Copy Orde            | r Quantities Clea | ar All Quantities |         |      |             |         |              |                |                   |           |

## **Finished Goods Receipt**

#### **Customer Document Review**

Finished goods receipt is available on the Portal once Finished Goods are received by [Customer].

Finished goods receipt belongs to the list of PO related documents.

When finish goods receipt reaches the Portal, the correspondent PO status is being automatically updated to **Received**.

|                                                                                          | Туре                   | Ore         | der Number ↓    |                                           | (                                                                                       | Customer        |                                            |                                                | Ship                  | To Address                   |                           |                          |                  |
|------------------------------------------------------------------------------------------|------------------------|-------------|-----------------|-------------------------------------------|-----------------------------------------------------------------------------------------|-----------------|--------------------------------------------|------------------------------------------------|-----------------------|------------------------------|---------------------------|--------------------------|------------------|
|                                                                                          | Order                  | 450         | 00046708        |                                           | 1                                                                                       | NALA CLAQ1BUY   | ER2                                        |                                                | Atlar<br>New<br>Unite | nta<br>York, NY<br>ed States |                           |                          |                  |
| Receipt:                                                                                 | 300050000054           | 222019      | 9               |                                           |                                                                                         |                 |                                            |                                                |                       |                              | Done                      | 9                        | Previous         |
| Print   E                                                                                | Export cXML            |             |                 |                                           |                                                                                         |                 |                                            |                                                |                       |                              |                           |                          |                  |
| Detail                                                                                   | History                |             |                 |                                           |                                                                                         |                 |                                            |                                                |                       |                              |                           |                          |                  |
| From:<br>NALA CLAQ1BUYER2<br>1230 Lincoln Avenue<br>NEW YORK , NY 10019<br>United States |                        |             |                 | To:<br>LO<br>Pit<br>Un<br>Ph<br>Fa:<br>Em | B NALA Supplier 9<br>112129<br>Isburgh , PA 15222<br>Ited States<br>one:<br>c.<br>aail: |                 | <b>t:</b><br>Receipt #. ∶<br>Receipt Date: | ipt #: 300050000054222019<br>Date: 18 Jan 2019 |                       |                              |                           |                          |                  |
|                                                                                          |                        |             |                 |                                           |                                                                                         |                 |                                            |                                                |                       | [                            | Routing Sta<br>Related Do | tus: Ser<br>cuments: □ 4 | ot<br>4500046708 |
| ltem                                                                                     | Order Line Number      | Part #      | Customer Part # | Batch #                                   | Customer Batch #                                                                        | Packing Slip ID | Packing Slip Date                          | Qty (Unit)                                     | Delivery Address      | Туре                         | Unit Rate                 | Amount                   | Status           |
| Purchase C                                                                               | Order: 4500046708 (Clo | osed For Re | eceiving)       |                                           |                                                                                         |                 |                                            |                                                |                       |                              |                           |                          |                  |
| 1 1<br>Descr                                                                             | 10<br>ription:         |             | GBS-WD7-EBM     | SBATCH123                                 | 000000695                                                                               | FINPRODASN123   | 28 Dec 2018                                | 10.0 EA                                        | Not Specified         | Received                     |                           |                          |                  |

## Limitations

- If a subcontracting purchase order has been uploaded or downloaded via CSV, a supplier will not see the component details on the downloaded subcontracting purchase order.
- No mass upload functionality for component receipts.

# Appendix

#### **Serial Numbers Upload Tool**

You can manage your serial numbers in a bulk using upload tool available from you Supplier Portal.

- Click Manage Serial Numbers in the shipping notice screen.
- 2. Choose **Download template** from the dropdown list.
- 3. Extract and save the .zip file on your computer.
- 4. Open the file in Excel. If you do not see the columns like on the screen, see Appendix.
- 5. Enter the serial numbers in the **Item Serial Number** column. Save the changes. The other columns are prefilled automatically, do not edit them.
- 6. To upload the updated file, choose **Upload** new file in the dropdown list.
- 7. Browse your computer and select the file.
- 8. Click Add attachment.

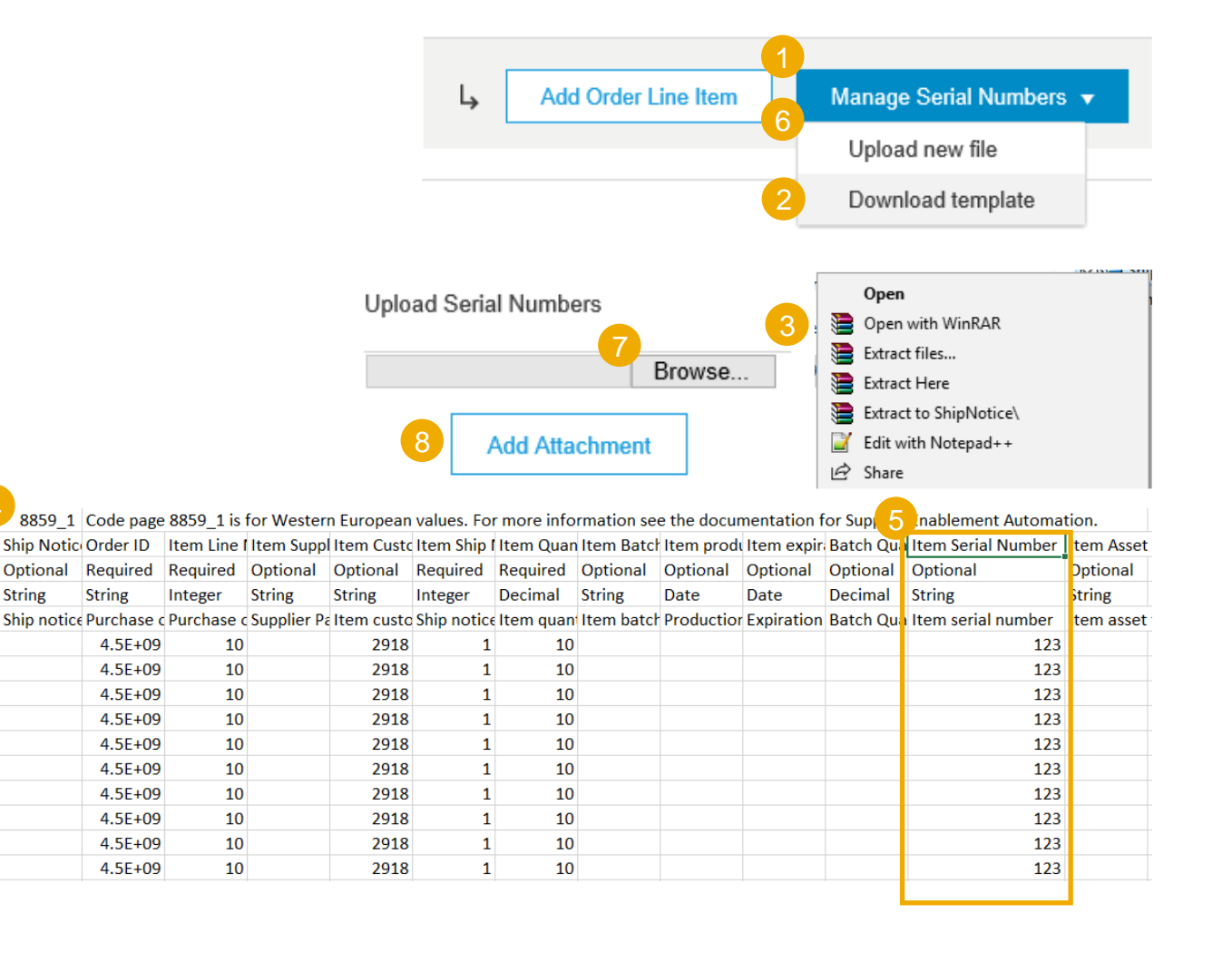

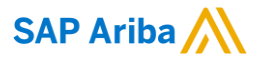

# Thank you.

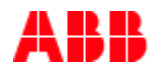

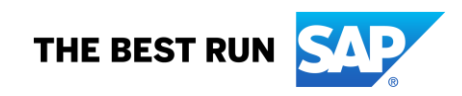

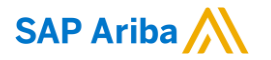

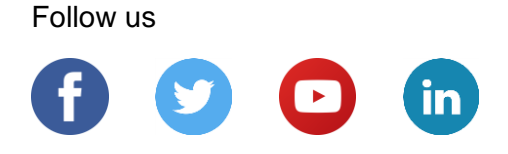

#### www.sap.com/contactsap

© 2022 SAP SE or an SAP affiliate company. All rights reserved.

No part of this publication may be reproduced or transmitted in any form or for any purpose without the express permission of SAP SE or an SAP affiliate company.

The information contained herein may be changed without prior notice. Some software products marketed by SAP SE and its distributors contain proprietary software components of other software vendors. National product specifications may vary.

These materials are provided by SAP SE or an SAP affiliate company for informational purposes only, without representation or warranty of any kind, and SAP or its affiliated companies shall not be liable for errors or omissions with respect to the materials. The only warranties for SAP or SAP affiliate company products and services are those that are set forth in the express warranty statements accompanying such products and services, if any. Nothing herein should be construed as constituting an additional warranty.

In particular, SAP SE or its affiliated companies have no obligation to pursue any course of business outlined in this document or any related presentation, or to develop or release any functionality mentioned therein. This document, or any related presentation, and SAP SE's or its affiliated companies' strategy and possible future developments, products, and/or platforms, directions, and functionality are all subject to change and may be changed by SAP SE or its affiliated companies at any time for any reason without notice. The information in this document is not a commitment, promise, or legal obligation to deliver any material, code, or functionality. All forward-looking statements are subject to various risks and uncertainties that could cause actual results to differ materially from expectations. Readers are cautioned not to place undue reliance on these forward-looking statements, and they should not be relied upon in making purchasing decisions.

SAP and other SAP products and services mentioned herein as well as their respective logos are trademarks or registered trademarks of SAP SE (or an SAP affiliate company) in Germany and other countries. All other product and service names mentioned are the trademarks of their respective companies.

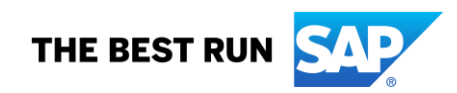

See www.sap.com/copyright for additional trademark information and notices.